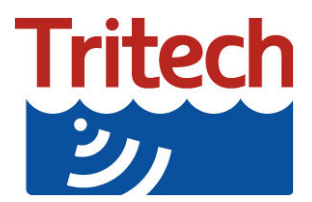

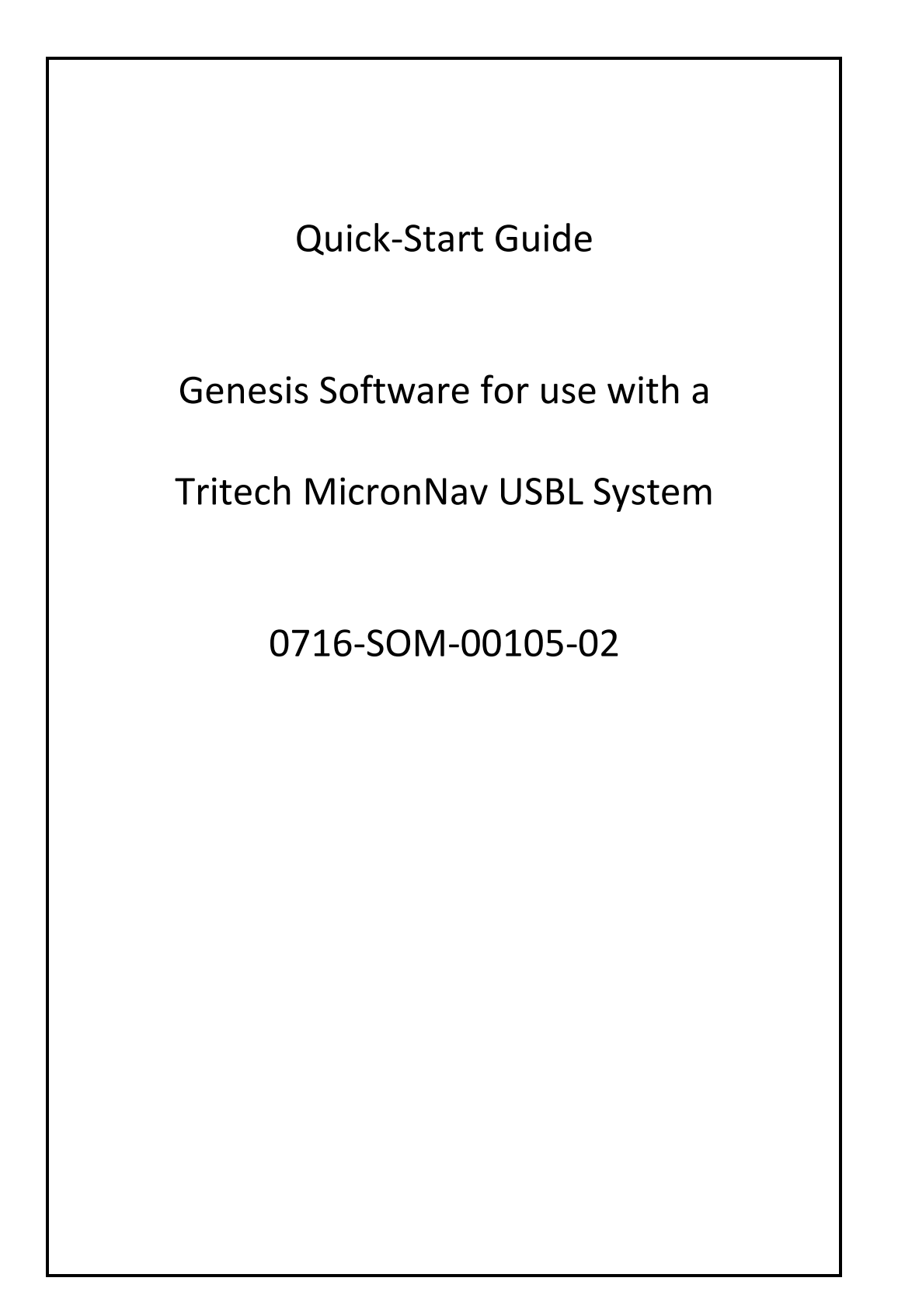

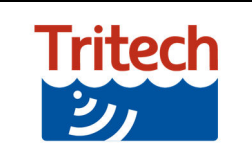

MicronNav USBL System

The following is intended as a quick start guide for the connection and operation of a Tritech MicronNav USBL system under the Genesis software.

For details of electrical wiring, please see the relevant section of the hardware manual for the individual product through our website <u>www.moog.com/tritech</u>

## **MicronNav Hub Setup**

Please note that the screen illustrations may differ slightly from that displayed on your computer.

As you connect the devices they will be automatically detected and added to the program. The main area will display the default configuration and the status icons for the devices will appear in the top right of the menu bar area.

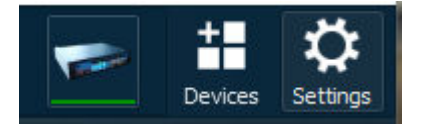

Clicking on the icon will bring up the settings and properties for the device with any error messages shown in the diagnostic tab of the device properties.

### General

This displays general information when the MicronNav Hub is connected.

The *General* tab contains:

- MicronNav ID, status and firmware details
- Attitude Sensor ID, Status and Firmware details

Hub Connection Ports- for enabling or disabling Dunking transducer or the internal attitude sensor

USBL Sources- For configuring external or internal sensors such as , GPS, Heading and Pitch and Roll

For details of setting up and configuring the MicronNav Hub please refer to the Genesis Quick Start guide and manual.

| Devices             | General    | Configuration | Hub    | IO | Display | Chart | Google Maps |     |
|---------------------|------------|---------------|--------|----|---------|-------|-------------|-----|
| i MicronNav         | MicronNav  |               |        |    |         |       |             |     |
|                     | Device     | Node 90       | )      |    |         |       |             |     |
|                     | Status     | o             | nline  |    |         |       |             |     |
|                     | Firmwar    | e Version     |        |    |         |       |             |     |
|                     | Attitude S | ensor         |        |    |         |       |             |     |
|                     | Device     | Node 7        | 5      |    |         |       |             |     |
|                     | Status     | o             | nline  |    |         |       |             |     |
|                     | Firmwar    | e Version S   | 5      |    |         |       |             |     |
|                     | Hub Conne  | ection Ports  |        |    |         |       |             |     |
|                     | Attitude   | Sensor Nav    | Hub E  |    |         |       | ✔ Ena       | ble |
|                     | USBL Re    | eceivers Nav  | Hub HS |    |         |       | ✔ Ena       | ble |
|                     | USBL Sour  | ces           |        |    |         |       |             |     |
|                     | Heading    | Source Int    | ernal  |    |         |       |             | -   |
|                     | Attitude   | Source Int    | ernal  |    |         |       |             | -   |
|                     | GPS Sou    | Jrce De       | fault  |    |         |       |             | -   |
|                     |            |               |        |    |         |       |             |     |
| + Add Remove Remove | All        |               |        |    |         |       |             |     |
|                     |            |               |        |    |         |       | d           | ose |

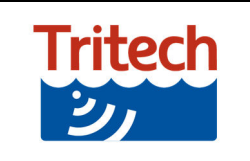

# Configuration

This allows the user to configure the software for use with their intended platform and application.

USBL Selection- This contains a number of options for the selection of Transponder or Responder mode.

USBL Reference – This allows the user to select either Mobile Platform with GPS, or Fixed Platform with no GPS and entering Latitude/ Longitude coordinates.

Transducer Offsets- This allows for accurate positioning of the dunking transducer on the users platform, by placing the measurements into the table.

X: Left-Right Y: Up-Down Z: Depth/ Height

Vessel Setup- This allows the user to enter the Length, Beam and Bow Angle of the Vessel being used. This will be displayed when the Show Vessel Overlay tick box is selected.

USBL Solution- This has two options, the first is the Position Filter, which aids in more accurate Navigation, by filtering lower quality signals. The second is the VOS tab, which is used with an entered fixed value or an external sensor.

| Devices                 | General Configuration Hub IO Display Chart Google Maps                 |
|-------------------------|------------------------------------------------------------------------|
| i MicronNav             | USBL Selection (R=Responder / T=Transponder)                           |
|                         | R0 🖌 T1 📉 T4 📉 T7 🔤 T10 🔤 T13 🔤 T16                                    |
|                         | T2 T5 T8 T11 T14                                                       |
|                         | T3 T6 T9 T12 T15 Select None                                           |
|                         | USBL Reference                                                         |
|                         | Platform Mobile (GPS) -                                                |
|                         | Fixed Coordinates Lat 0 Lon 0                                          |
|                         | Transducer Offsets X 0.0m Y 0.0m Z 0.0m                                |
|                         | Vessel Setup                                                           |
|                         | Length 4 – 15.0m                                                       |
|                         | Beam 4 - 6.0m                                                          |
|                         | Bow Angle 4 - 45°                                                      |
|                         |                                                                        |
|                         |                                                                        |
|                         | USBL Solution                                                          |
|                         | Position Filter On                                                     |
|                         | Velocity Of Sound Use Fixed Value    Velocity Of Sound Use Fixed Value |
| 🛨 Add Domovo Domovo All |                                                                        |
| T Add Remove Remove All |                                                                        |
|                         | Close                                                                  |

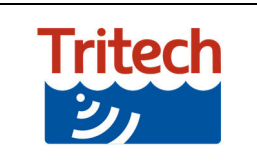

MicronNav USBL System

### Hub

This is where the MicronNav Hub settings are changed. If you are setting up a Tritech peripheral device, then you will need ensure that the port is setup correctly.

The MicronNav Hub port baud rates are set in the configuration for attached sensor e.g. Sonar, and not in the MicronNav Hub settings.

| Devices                 | Ceneral Configur     | ration | tub TO | Dicolay  | Chart     | Cooole Mans |       |
|-------------------------|----------------------|--------|--------|----------|-----------|-------------|-------|
| i MicronNav             |                      |        |        | Сларка у | Chart     | GOOGIE Maps |       |
|                         |                      |        |        |          |           |             |       |
|                         | Port A Mode          | RS232  |        |          |           |             |       |
|                         | Port B Mode          | RS232  |        |          |           |             |       |
|                         | Port C Mode          | RS232  |        |          |           |             |       |
|                         | Port D Mode          | RS232  |        |          |           |             |       |
|                         | Control Brightness   | 15     |        |          |           |             |       |
|                         | Panel Leds On        | V      |        |          |           |             |       |
|                         | ArcNet Baud          | 156    |        |          |           |             |       |
|                         |                      |        |        | Drogroop | 08/       | Apple       |       |
|                         |                      |        |        | Progress | 0%        | Арру        |       |
|                         | Responder Connection | n      |        |          |           |             |       |
|                         | Sonar Aux on         | Port B |        | Direct   | on Port B |             |       |
|                         | Sonar Aux on         | Port D |        | Direct   | on Port D |             |       |
|                         |                      |        |        | None     |           |             |       |
|                         |                      |        |        |          |           |             |       |
|                         |                      |        |        |          |           |             |       |
|                         |                      |        |        |          |           |             |       |
| + Add Remove Remove All |                      |        |        |          |           |             |       |
| 0000                    |                      |        |        |          |           |             | Close |

*Port A* Port Comms *RS232/RS485* 

*Port B* Port Comms *RS232/RS485/RS422* 

Port C Port Comms RS232/RS485/Arcnet

*Port D* Port Comms *RS232/RS485/Arcnet* 

## **Control Brightness**

Adjust the brightness of the Nav Hub front LED's 1 through 15 increasing brightness

Panel Leds On

Switch the front panel LEDS ON/OFF

### ArcNet Baud

Setting Arcnet baud rate across all ports 312 (Deep Towfish) 156 (High) 78 (Low)

After any setting change the *Apply* button must be pressed.

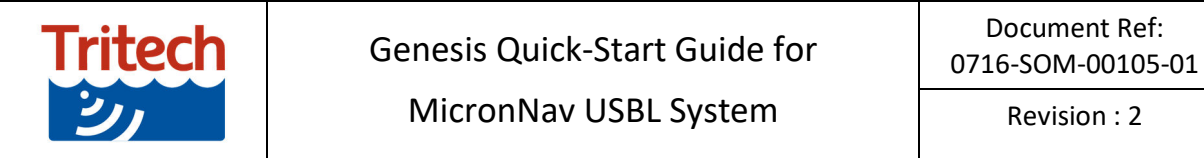

Revision : 2

10

| Devices                 | General Co      | onfiguration | Hub | IO    | Di | splay  | Chart |   | Google Maps | • • |
|-------------------------|-----------------|--------------|-----|-------|----|--------|-------|---|-------------|-----|
| i MicronNav             | Output Data     |              |     |       |    |        |       |   |             |     |
|                         | Port            | Ba           | ud  | Mode  | 2  | F      | ormat |   | Enabled     |     |
|                         | 1 <none></none> | ▼ 9600       | -   | ASCII | •  | Proc X | YZ    | • | Off         | -   |
|                         | 2 <none></none> | ▼ 9600       |     | ASCII |    | Proc X | ΥZ    |   | Off         | -   |
|                         |                 |              |     |       |    |        |       |   |             | +   |
|                         |                 |              |     |       |    |        |       |   |             |     |
|                         |                 |              |     |       |    |        |       |   |             |     |
|                         |                 |              |     |       |    |        |       |   |             |     |
|                         |                 |              |     |       |    |        |       |   |             |     |
|                         |                 |              |     |       |    |        |       |   |             |     |
|                         |                 |              |     |       |    |        |       |   |             |     |
|                         |                 |              |     |       |    |        |       |   |             |     |
| _                       |                 |              |     |       |    |        |       |   |             |     |
|                         |                 |              |     |       |    |        |       |   |             |     |
|                         |                 |              |     |       |    |        |       |   |             |     |
|                         |                 |              |     |       |    |        |       |   |             |     |
|                         |                 |              |     |       |    |        |       |   |             |     |
|                         |                 |              |     |       |    |        |       |   |             |     |
| + Add Remove Remove All |                 |              |     |       |    |        |       |   |             |     |
|                         |                 |              |     |       |    |        |       |   | Clos        | se  |
| 0000                    | 159 8414        |              |     |       |    | 319 68 | 28    |   |             |     |

The IO tab (shown above) contains the setup options for Remote Communications. This allows the outputting of sensor data to a survey computer.

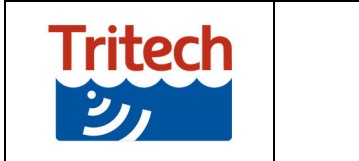

Revision : 2

# Display

| Devices                 | General Configuration Hub IO                                                                                                    | Display Chart Google Maps 4                                                                                                    |
|-------------------------|----------------------------------------------------------------------------------------------------|----------------------------------------------------------------------------------------------------|
| i MicronNav             | Grid Options                                                                                                    | PPI Options                                                                                                    |
|                         | Show Grid Lines     ✓       Number of Grid Lines     5       Grid Lines Colour     ✓       Show Scale     ✓       Centre view on     Vessel/Platfor ▼          | Auto-adjust range                                                                                                    |
|                         | Sub Options                                                                                                    | Vessel Options                                                                                                    |
|                         | Unit IDT1Sub ColourImage: ColourTrail ColourImage: ColourNumber of Trail Points20Show TrailsImage: ColourShow TrailsImage: ColourShow Trail LinksImage: Colour | Show Vessel Overlay         Vessel Colour         Trail Colour         Number Of Trail Points         20         Show Trail         Show Trail Links |
|                         | Chart Options<br>Show Raster ✔<br>Show Markers ✔                                                                                                    |                                                                                                    |
| + Add Remove Remove All |                                                                                                    | Close                                                                                                    |

The *Display* tab contains the following options:

Grid Options- for setting up the grid lines and colour

PPI Options- for selecting auto dynamic range on PPI Display

Sub Options- This enables the user to select options for individual Transponders and a Responder

Vessel Options- This enables the user to select options for the Mobile Position.

Chart Options- This gives the user the option to toggle on/off markers that may have been added into a chart. Here there is the option to toggle on/ off the Raster Image when working with Bitmap files.

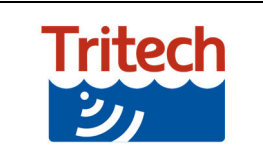

## Chart

| Devices                 |            |                |                 |        |               |              |             |       |
|-------------------------|------------|----------------|-----------------|--------|---------------|--------------|-------------|-------|
| Devices                 | General    | Configura      | tion Hub        | IO     | Display       | Chart        | Google Maps | s 🖣 🕨 |
| i MicronNav             | Files      |                |                 |        |               |              |             |       |
|                         | World F    | ile            |                 |        |               |              | Impor       | t     |
|                         | Bitmap f   | File           |                 |        |               |              | Impor       | 't    |
|                         |            | هsave          | eat plication L | aptop/ | Documents/Ge  | enesis/Char  | ts/         |       |
|                         | Settings   |                |                 |        |               |              |             |       |
|                         | Map Co     | ordinate       | Top left        | -      |               | Ellips       | oid WGS84   | •     |
|                         |            |                |                 |        | 5             | Skew Angle   | (°) 0.00    | \$    |
|                         | Length     | (m)            |                 |        | Height (m)    |              |             |       |
|                         | 0.0000     | )              |                 | ¢      | 0.0000        |              |             | \$    |
|                         | Coordinate | e System       |                 |        |               |              |             |       |
|                         | Latitute   | (Decimal deg   | grees)          |        | Longitude (De | cimal degre  | es)         |       |
|                         | 0.000      | 000            |                 | ¢      | 0.000000      |              | \$          | •     |
|                         | Latitude   | e (deg, min, s | ec)             |        | Longitude (de | g, min, sec) |             |       |
|                         | 0          | <b>\$</b> 0    | 0.00            |        | 0             | 0            | 0.00 🌲      | •     |
|                         | Easting    |                |                 |        | Northing      |              |             |       |
|                         | 16664      | 0.000000       |                 |        | 0.000000      |              |             | •     |
|                         | Hemisph    | nere North     | ▼ Z(            | ne     | 31            |              | Grid Zone   | 31N   |
|                         |            |                |                 |        |               |              |             |       |
| + Add Remove Remove All |            |                |                 |        |               |              |             |       |
| 0000                    |            | 14.4           |                 |        | 340.69        | 128          |             | Close |

The Chart Tab contains the following options:

Files-

World File- This enables the user to load a World file of the required chart they have saved to the computer.

Bitmap File- This is the visual of the required chart which is used to illustrate the position on the screen.

Settings- This enables the user to set the point of reference for the chart, the length and the height.

Coordinate System- This allows the user to set the co-ordinate system for the intended chart.

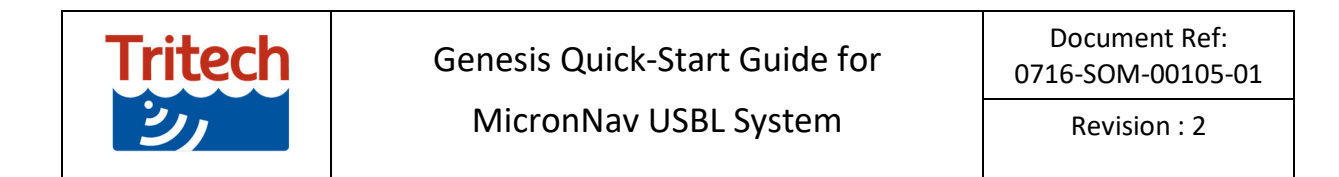

# **Google Maps**

| Devices                 | General    | Configuration  | Hub       | IO        | Display     | Chart     | Google Maps |      |  |  |  |
|-------------------------|------------|----------------|-----------|-----------|-------------|-----------|-------------|------|--|--|--|
| 🍋 MicronNav             | Settings   |                |           |           |             |           |             |      |  |  |  |
|                         | Enable     | Google Maps    |           |           |             |           |             |      |  |  |  |
|                         | API key    |                |           |           |             |           |             |      |  |  |  |
|                         | Terrain    | Type Roi       | admap     |           |             |           |             | •]   |  |  |  |
|                         | Disk Cachi | ng             |           |           |             |           |             |      |  |  |  |
|                         | Enable     | Disk Caching 🗸 |           |           |             |           |             |      |  |  |  |
|                         | Cache F    | Folder /Ap     | Data/Loc  | al/Trited | h/Genesis/d | ache/Goog | le          |      |  |  |  |
|                         | Cache I    | .imit 536      | 5870912   |           |             |           | ¢           |      |  |  |  |
|                         | لمبيرة     | ache size 15,  | 560 bytes |           |             |           | Clear Ca    | the  |  |  |  |
|                         |            |                |           |           |             |           |             |      |  |  |  |
|                         |            |                |           |           |             |           |             |      |  |  |  |
|                         |            |                |           |           |             |           |             |      |  |  |  |
|                         |            |                |           |           |             |           |             |      |  |  |  |
|                         |            |                |           |           |             |           |             |      |  |  |  |
|                         |            |                |           |           |             |           |             |      |  |  |  |
|                         |            |                |           |           |             |           |             |      |  |  |  |
|                         |            |                |           |           |             |           |             |      |  |  |  |
| + Add Domovo Domovo All |            |                |           |           |             |           |             |      |  |  |  |
| Aud Remove Remove All   |            |                |           |           |             |           |             |      |  |  |  |
|                         |            |                |           |           |             |           | c           | lose |  |  |  |

The Google Maps tab contains the following options:

Settings- This enables the user to select Google Maps as an alternative to a chart. Google Maps is an online only service and requires an internet connection. The user can enable a hotspot on their mobile phone and use this feature remotely.

Disk Caching-Retains a temporary copy of the map locally to prevent having to download again. This feature will still require an online internet connection, to validate and use the cached data.

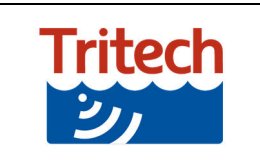

MicronNav USBL System

# Diagnostics

This displays the status messages from the main node of the MicronNav Hub. This is useful during problem solving.

| Devices                 | Configuration                                                                                                    | Hub                                                                                                    | το                                                                                                    | Display                                                                                                    | Chart                                                                                                    | Google Mans  | Diagnostics |    |
|-------------------------|----------------------------------------------------------------------------------------------------|----------------------------------------------------------------------------------------------------|----------------------------------------------------------------------------------------------------|----------------------------------------------------------------------------------------------------|----------------------------------------------------------------------------------------------------|--------------|-------------|----|
| illi MicronNav          | Input Data                                                                                                    | Hab                                                                                                    | 10                                                                                                    | oropidy                                                                                                    | Churc                                                                                                    | coogic rispo |             |    |
|                         | 11:26:35 <<br>11:26:35 <<br>11:26:36 <<br>11:26:36 <<br>11:26:36 <<br>11:26:38 <<br>11:26:38 <<br>11:26:38 <<br>11:26:38 <<br>11:26:39 <<br>11:26:39 <<br>11:26:39 < | < Naviga<br>< V4 Alivi<br>< Naviga<br>< Naviga<br>< Naviga<br>< V4 Alivi<br>< V4 Alivi<br>< Naviga<br>< Naviga<br>< V4 Alivi<br>< V4 Alivi<br>< Naviga<br>< Naviga<br>< Naviga | tion Pin<br>e Statu<br>tion Da<br>tion Pin<br>tion Pin<br>e Statu<br>tion Pin<br>tion Pin<br>e Statu<br>tion Da<br>tion Pin<br>tion Pin | g Data, Ping<br>s Message<br>ta Reply, Ur<br>g Data, Ping<br>g Data, Ping<br>s Message<br>g Data, Ping<br>g Data, Ping<br>s Message<br>ta Reply, Ur<br>g Data, Ping<br>g Data, Ping | g ID = 1<br>init ID = 1<br>g ID = 49<br>g ID = 1<br>g ID = 49<br>g ID = 1<br>init ID = 1<br>g ID = 49<br>g ID = 1<br>init ID = 1<br>g ID = 49<br>g ID = 1 |              |             |    |
| -                       |                                                                                                    |                                                                                                    |                                                                                                    |                                                                                                    |                                                                                                    | Pause        | Clear       |    |
|                         | Alerts                                                                                                    |                                                                                                    |                                                                                                    |                                                                                                    |                                                                                                    |              |             |    |
|                         | Time                                                                                                    |                                                                                                    |                                                                                                    |                                                                                                    | A                                                                                                    | ert          |             |    |
|                         |                                                                                                    |                                                                                                    |                                                                                                    |                                                                                                    |                                                                                                    |              |             |    |
| + Add Remove Remove All |                                                                                                    |                                                                                                    |                                                                                                    |                                                                                                    |                                                                                                    |              |             |    |
|                         |                                                                                                    |                                                                                                    |                                                                                                    |                                                                                                    |                                                                                                    |              | Clo         | se |

# Input Data

Time stamped messaged received on the Main MicronNav Hub port

### Alerts

Time stamped Alert messaged generated by Genesis.

If the Micron Nav Hub is disconnected the *Diagnostics* tab will be updated with a warning symbol and the alert message detailed in the *Alerts* window.

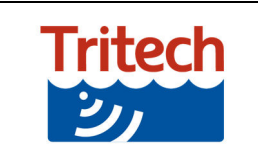

# **Quick Project Setup**

This guide shows how to setup a basic navigation project and configure range and ping interval.

### Step 1

Connect up all components of the system and apply power. Start up the Genesis software, this software will automatically recognise the MicronNav Hub and an USBL icon will appear in the top task bar.

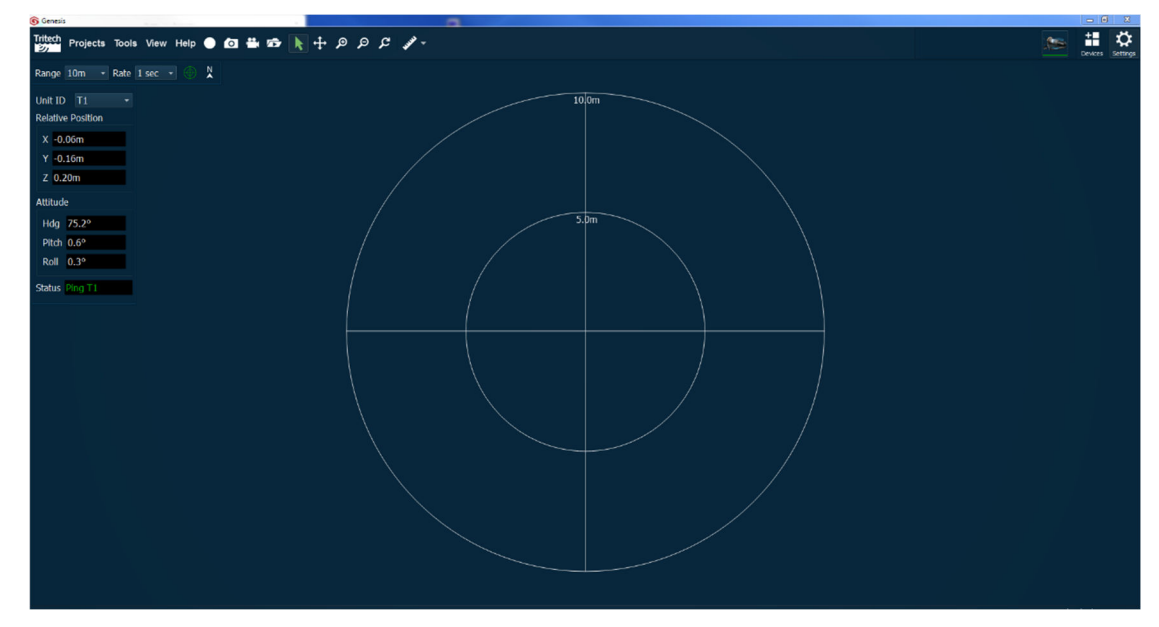

### Step 2

Click on the device icon to configure your corresponding Transponder or Responder device. For this example T2 is selected. Close the menu once you have selected the required Transponder/Responder.

| Devices                 | General     | Configuration  | Hub        |         | Display | Chart  | Google Maps  |     |
|-------------------------|-------------|----------------|------------|---------|---------|--------|--------------|-----|
| illi MicronNav          | USBL Selec  | tion (R=Respon | der / T=T  | ranspon | der)    |        |              |     |
|                         | R0          | Τ1             | T4         | T7      | T10     | т1     | 3 🔳 Т16      |     |
|                         |             | <b>√</b> T2    | Т5         | Т8      | T11     | 🛛 🗖 Т1 |              |     |
|                         |             | Т3             | т6         | Т9      | T12     | т1     | 5 Select Nor | ne  |
|                         | USBL Refe   | ence           |            |         |         |        |              |     |
|                         | Platform    | M              | obile (GPS |         |         |        |              |     |
|                         | Fixed Co    | ordinates Lat  | 0          |         |         | Lon    | 0            |     |
|                         | Transdu     | cer Offsets X  | 0.0m       | \$      | Y 0.0m  | \$     | Z 0.0m       | ¢   |
|                         | Vessel Seta | ιp             |            |         |         |        |              |     |
|                         | Length      |                |            |         |         | 15.0m  |              |     |
|                         | Beam        |                |            |         |         | 6.0m   |              |     |
|                         | Bow Ang     | le 4 –         | -0         |         |         | 45°    | GBBL         |     |
|                         | USBL Solut  | on             |            |         |         |        |              |     |
|                         | Position    | Filter On      |            |         |         | 1      |              |     |
|                         | Velocity    | Of Sound Us    | e Fixed V  | alue    |         | 1475.0 | m/s          | J   |
| + Add Remove Remove All |             |                |            |         |         |        |              |     |
|                         |             |                |            |         |         |        |              | ose |

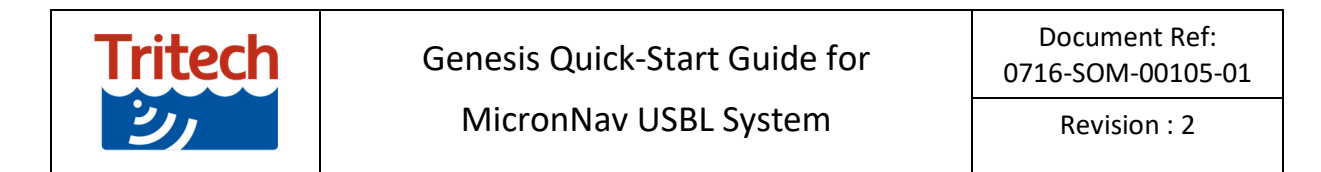

#### Step 3

This setup page shows the system working and interrogating Transponder 2 (T2), on the PPI display.

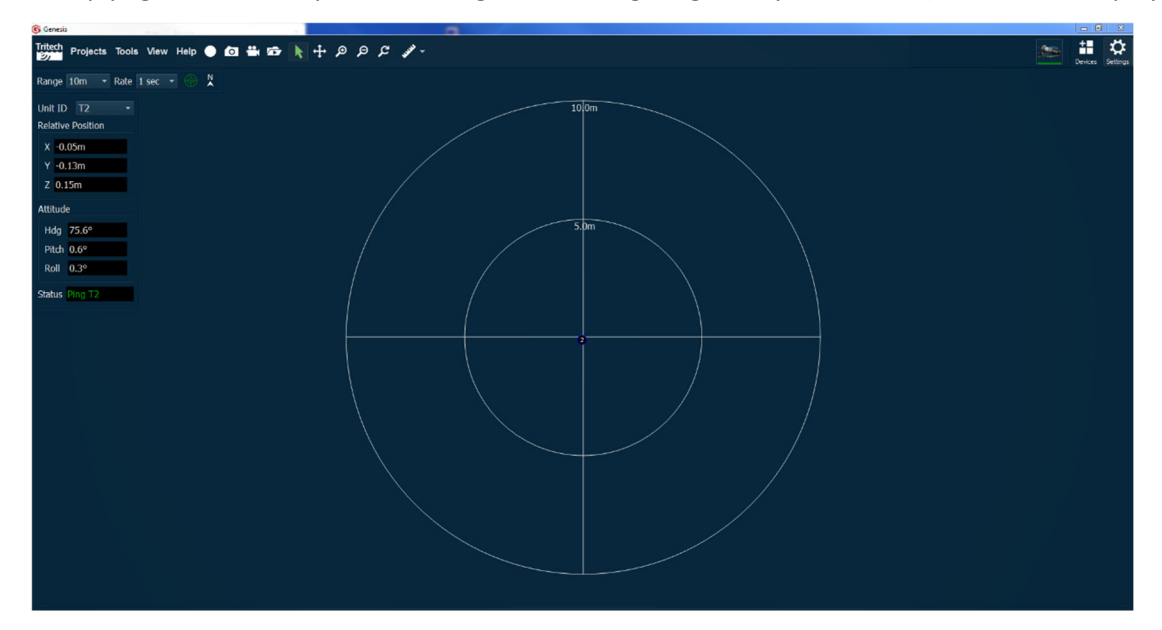

#### Step 4

To adjust the range or interrogation (ping) intervals select the menu from the top left hand side of the page.

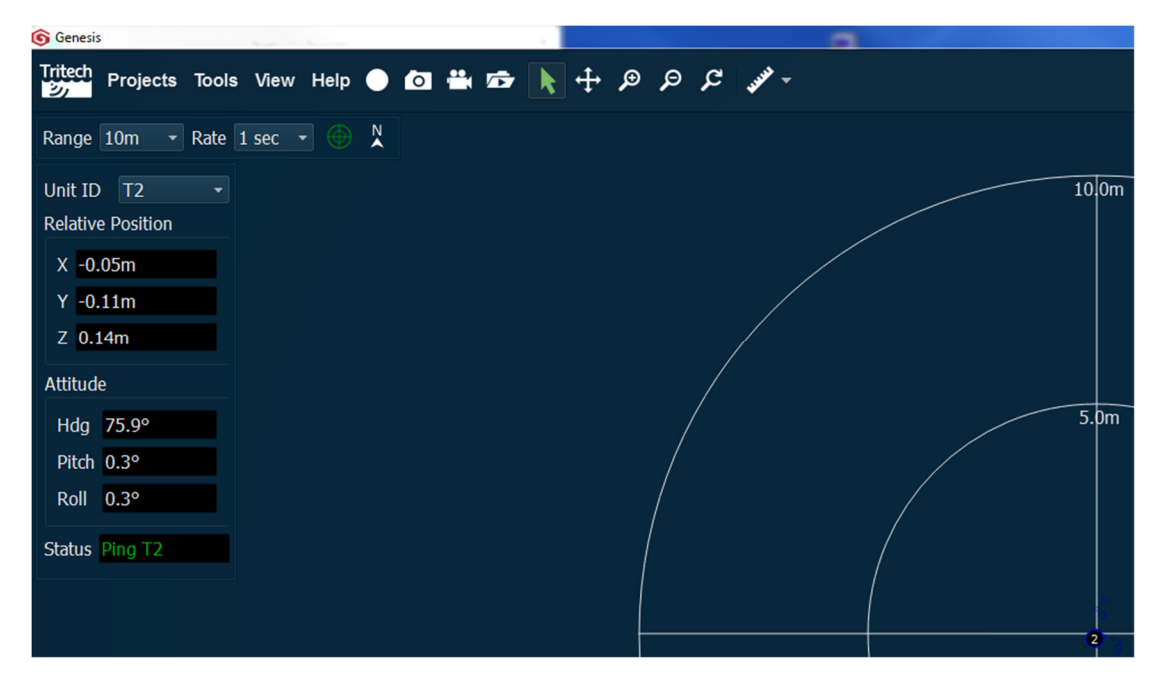